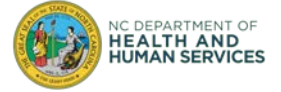

The purpose of this document is to help users successfully sign-in to the COVID-19 Vaccine Management System (CVMS).

### Step 1: Use an approved browser

CVMS is compatible with the latest version of Chrome, Safari, and Firefox. <u>CVMS is not compatible with</u> Internet Explorer or Edge (non-Chromium), so these browsers should not be used to access CVMS.

Download Google Chrome browser here: <u>Google Chrome - Download the Fast, Secure Browser from Google</u> Download Safari browser here: <u>Apple - Support - Downloads</u> Download Firefox browser here: Download Firefox Browser — Fast, Private & Free — from Mozilla

## Step 2: Use the correct link

CVMS is comprised of multiple portals to support the multiple user groups of the system. See below for a description of the multiple portals and the link for each one. **Do not use previous bookmarks to CVMS**.

| Portal Name   | Description                                                         | Link                              |
|---------------|---------------------------------------------------------------------|-----------------------------------|
| CVMS Provider | This portal allows DHHS-invited Healthcare Provider                 | Provided to DHHS-invited          |
| Enrollment    | organizations to complete enrollment in the North Carolina          | Healthcare Provider organizations |
| Portal        | COVID-19 Vaccination Program, which is required for a provider      |                                   |
|               | to be able to administer the COVID-19 vaccine to recipients.        |                                   |
|               | Once approved, this portal allows enrolled providers to update      |                                   |
|               | their Provider Agreement as needed.                                 |                                   |
| CVMS Provider | This portal allows enrolled Healthcare Provider organizations to    | https://covid-vaccine-provider-   |
| Portal        | manage their COVID-19 vaccine inventory, upload their eligible      | portal.ncdhhs.gov                 |
|               | employees or individuals under their care as recipients to enable   |                                   |
|               | them to register to receive the COVID-19 vaccine via the CVMS       |                                   |
|               | Recipient Portal, and document COVID-19 vaccine                     |                                   |
|               | administrations to eligible recipients to support federal and state |                                   |
|               | reporting requirements. NOTE: This specific portal requires         |                                   |
|               | users to obtain an NCID and work with their organization's          |                                   |
|               | Vaccine Coordinator to complete the HCP User Onboarding             |                                   |
|               | process. Details on the HCP User Onboarding process and the         |                                   |
|               | HCP User Onboarding Template are available on the NC                |                                   |
|               | Immunization Branch website                                         |                                   |
|               | (https://immunize.nc.gov/providers/covid-19training.htm)under       |                                   |
|               | the CVMS Provider Portal section. Once the user is added to         |                                   |
|               | the CVMS Provider Portal by the State, they must use their          |                                   |
|               | NCID Username and password when connecting to this                  |                                   |
|               | <b>portal</b> . Username and passwords from other CVMS portals will |                                   |
|               | not work.                                                           |                                   |
| CVMS          | This portal allows recipients to register to receive the COVID-19   | https://covid-vaccine-            |
| Recipient     | vaccine, provides second dose reminders to recipients, and          | portal.ncdhhs.gov/                |
| Portal        | provides proof of vaccination to recipients.                        |                                   |

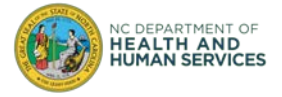

## Step 3: Clear the browser history

Step A: Open Google Chrome and click on top right '....'

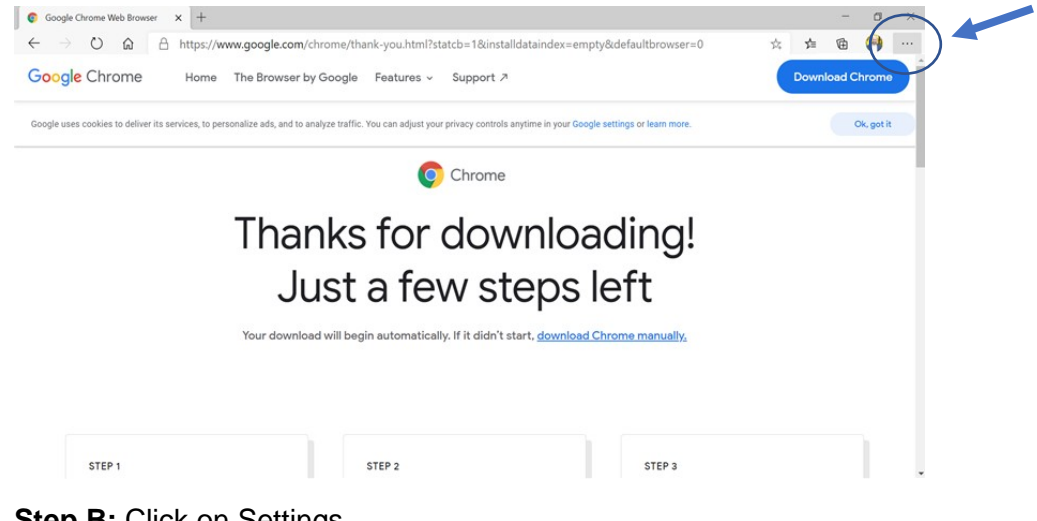

### Step B: Click on Settings

|                          | New tab                   | Ctrl+1       |   | ×       |
|--------------------------|---------------------------|--------------|---|---------|
|                          | New window                | Ctrl+N       | 1 |         |
| Ę                        | New InPrivate window      | Ctrl+Shift+N | 1 | vorites |
|                          | Zoom —                    | 100% +       | 2 |         |
| ∑≞                       | Favorites                 | Ctrl+Shift+C | ) |         |
| C                        | History                   |              | > |         |
| $\underline{\downarrow}$ | Downloads                 | Ctrl+.       | J |         |
| ₽                        | Apps                      |              | > |         |
| \$                       | Extensions                |              |   |         |
| ¢                        | Collections               | Ctrl+Shift+  | ( |         |
| 凸                        | Print                     | Ctrl+F       |   |         |
| 6                        | Web capture               | Ctrl+Shift+S | 5 |         |
| Ŕ                        | Share                     |              |   |         |
| [}                       | Find on page              | Ctrl+I       | - |         |
| A»                       | Read aloud                | Ctrl+Shift+U | J |         |
|                          | More tools                |              | > | -       |
| ۲ <u>۵</u>               | Settings                  |              |   |         |
| ?                        | Help and feedback         |              | > |         |
|                          | Close Microsoft Edge      |              |   |         |
| Ĥ                        | Managed by your organizat | ion          |   |         |

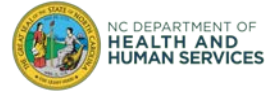

Step C: Type cache in the top left search bar

| Settings                 |                               |  |
|--------------------------|-------------------------------|--|
| $\sim$                   | cache                         |  |
| A                        | Profiles                      |  |
| A                        | Privacy, search, and services |  |
| -                        | Appearance                    |  |
| Ċ                        | On startup                    |  |
| 000                      | New tab page                  |  |
| Ŕ                        | Share, copy, and paste        |  |
| 00                       | Cookies and site permissions  |  |
| D                        | Default browser               |  |
| $\underline{\downarrow}$ | Downloads                     |  |
| ቋዩ                       | Family safety                 |  |
| 一<br>A字                  | Languages                     |  |
| 日                        | Printers                      |  |
| 旦                        | System                        |  |

#### Step D: Click on Choose what to clear

|                                                           | Your browser is managed by your organization                                                                                                    |
|-----------------------------------------------------------|----------------------------------------------------------------------------------------------------|
| Settings                                                  | Exceptions     >       Allow all trackers on sites you choose     >       Always use "Strict" tracking prevention when browsing InPrivate     •      |
| Profiles Privacy, search, and services Privacy Appearance | Clear browsing data - 1 result<br>This includes history, passwords, cookies, and more. Only data from this profile will be deleted. Manage your data |
| 🖒 On startup                                              | Clear browsing data now Choose what to clear                                                                                                    |
| 📼 New tab page                                            | Choose what to clear every time you close the browser                                                                                                |
| 🖻 Share, copy, and paste                                  | 1 result                                                                                                    |
| Cookies and site permissions                              | Clear browsing data for Internet Explorer - 1 result                                                                                                 |
|                                                           |                                                                                                    |

Step E: Select Last 4 weeks in the Time range drop down

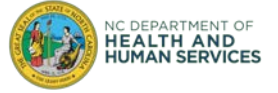

| Browsing history                              |                      |
|-----------------------------------------------|----------------------|
| 1,356 items. Includes autocompletions in      | the address bar.     |
| Download history                              |                      |
| 2 items                                       |                      |
| Cookies and other site data                   |                      |
| From 616 sites. Signs you out of most site    | es.                  |
| Cached images and files                       |                      |
| Frees up less than 319 MB. Some sites m       | ay load more         |
| slowly on your next visit.                    |                      |
| ar browsing data for Internet Explorer mo     | de                   |
| s will clear your data across all your synced | devices signed in to |
| s will clear your data across all your synced | devices signed in to |

#### Step F: Click on Clear Now

| 'ime range                                                                                                    |                                                                 |  |  |
|----------------------------------------------------------------------------------------------------|-----------------------------------------------------------------|--|--|
| Last 4 weeks                                                                                                    | ~                                                               |  |  |
| Browsing history<br>1,356 items. Includes autoco                                                                           | mpletions in the address bar.                                   |  |  |
| Download history<br>2 items                                                                                                |                                                                 |  |  |
| Cookies and other site of<br>From 616 sites. Signs you ou                                                                  | data<br>it of most sites.                                       |  |  |
| Cached images and files<br>Frees up less than 319 MB. S<br>slowly on your next visit.                                      | s<br>ome sites may load more                                    |  |  |
| lear browsing data for Internet                                                                                            | Explorer mode                                                   |  |  |
| his will clear your data across all y<br>shuto <del>ch kaduskar@ey</del> .com. To cl<br>wice only, <u>sign out first</u> . | your synced devices signed in to<br>ear browsing data from this |  |  |
| Clear now                                                                                                    | Cancel                                                          |  |  |

Step G: Close on the 'x' to close the browser

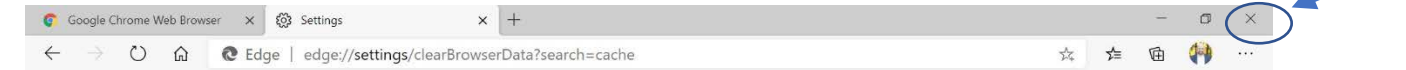

**Step H:** Open the Google Chrome browser again and try to login into CVMS using the appropriate link from Step 2.

### Step 3: Have only one browser session open at a time

We recommend having only one browser session open at a time.

If these sign-in troubleshooting tips did not resolve your issues, please contact the CVMS Help Desk at <u>cvms-help@dhhs.nc.gov</u> for assistance.

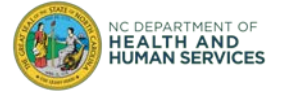